## 【海外におせちを送りたい!ファミリーリンクサービス新規ご登録の方法】

↓下記URLからアクセスしてください。 https://ocsfamilylinkservice.ocs.co.jp/

## ①右上、「新規登録」をクリックしてください。

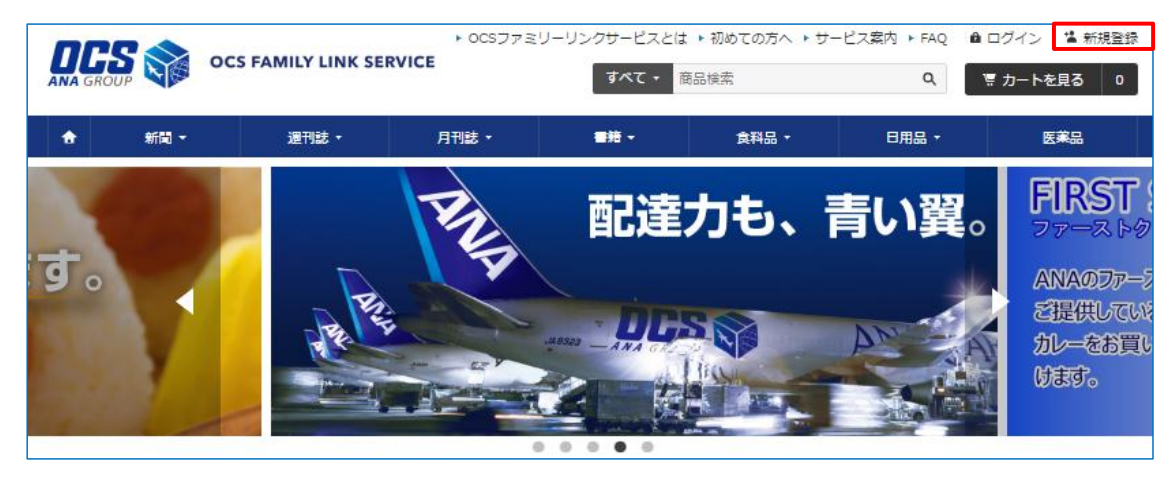

②ご確認ができるメールアドレスをご入力後、「メールを送信する」をクリックしてください。 (こちらのメールアドレスがログインの際に必要になります。)

| メール送信                                                                                                   |                                                                                          |                                        |
|----------------------------------------------------------------------------------------------------|------------------------------------------------------------------------------------------|----------------------------------------|
| ※本人認証が必要です。すぐに確認す<br>※携帯メールアドレスをご登録いたが<br>※メールアドレスがユーザIDとなり<br>※入力いただいたメールアドレスに当<br>メールに記載されたURLから48時間」 | できるメールアドレスをご入力くだ<br>さく場合、ocs.co.jpからのドメイン<br>ます。<br>注景登録室内のメールをお送りいた<br>以内にお手続きをお願いいたします | ビさい。<br>ン看信許可を設定してください。<br>とします。<br>す。 |
| め<br>e-mailアドレス<br>須                                                                                    | tarokaigai@ocsocs                                                                        |                                        |
|                                                                                                    |                                                                                          |                                        |
|                                                                                                    | ◀ 戻る                                                                                     | メールを送信する ▶                             |
|                                                                                                    |                                                                                          |                                        |

③ご入力したメールアドレス宛てに仮登録完了のメールが届きます。

(件名: 【OCS Family Link Service】ユーザーの仮登録が完了しました)

URLをクリックし、本登録のご登録をお願いします。また、URLの有効期限は48時間ですので、時間内にお手続きしてください。

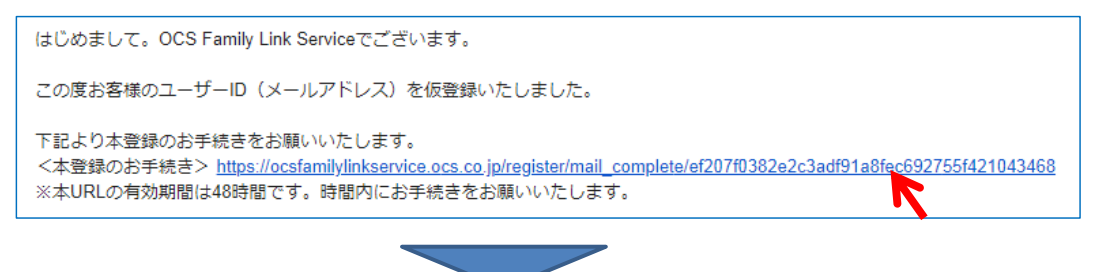

## ④URLをクリックすると、個人情報入力画面に遷移します。必須項目をご入力ください。 ご入力後、「住所登録に進む」をクリックしてください。

| 必 氏名              | 姓                          | 名          |  |  |  |  |
|-------------------|----------------------------|------------|--|--|--|--|
|                   | 海外                         | 太郎         |  |  |  |  |
| 2 氏名(ローマ宇)        | Last name                  | First name |  |  |  |  |
|                   | KAIGAI                     | TARO       |  |  |  |  |
| ø e-mailアドレス<br>須 | tmiyagi@ocs.co.jp          |            |  |  |  |  |
| Ø TEL             | 先頭に国番号をつけ、ハイフンなしで入力してください。 |            |  |  |  |  |
|                   | 06123456789                |            |  |  |  |  |
| <b>任 FAX</b>      | 先頭に国雷号をつけ、ハイフンなしで入力してください。 |            |  |  |  |  |
| 例) 1310XXXXXXX    |                            |            |  |  |  |  |
| 必 性別<br>須         | • 男 ○ 女                    |            |  |  |  |  |
| 必 主年月日<br>須       | 生年月日を選択する 2000/10/11       |            |  |  |  |  |
| 低 メールマガジン         | ○ 受信する ● 受信しない             |            |  |  |  |  |

⑤必須項目をご入力ください。赤枠内をご確認ください。 ※こちらにご入力いただく住所が、おせちの送付先となります。

| <mark>必</mark> 国・地域<br>須                                                                                           | U.S.A.                                                                                                    |
|----------------------------------------------------------------------------------------------------|----------------------------------------------------------------------------------------------------|
| 必<br>都市(州)<br>須                                                                                                    | NEW YORK ST.                                                                                                    |
| ZIP CODE                                                                                                    | ハイフンなしで入力してください。<br>123123                                                                                                    |
| 必<br>須                                                                                                    | <ul> <li>個人宅</li> <li>会社</li> </ul>                                                                                                    |
| 必 住所<br>須                                                                                                    | ※アルファベットは半角・大文字でご入力ください。                                                                                                    |
| この欄に入力された内容を<br>そのまま送り状に印字しま<br>す。<br>下記項目をすべてご入力く<br>ださい。<br>・宛名(敬称付き)<br>(・部署名)<br>・ZIP CODE<br>・住所<br>・都市<br>・国 | <ul> <li>※中国・マカオは当用漢字でご入力ください。</li> <li>※達物名は書地などを含め、住所は省略せずにご入力ください。</li> <li>※会社苑の場合は会社名・部署名をご入力ください。</li> <li>MR,TARO KAIGAI</li> <li>123123</li> <li>TANOSHII,KAIGAISEIKATSU</li> <li>OSECHI</li> <li>U.S.A</li> </ul> |
| <mark>必 宛名</mark><br>2<br>ご自身で敬称の入力もお願<br>いいたします                                                                   | ※個人名をご入力ください(個人宛ではない場合は、会社名をご入力ください)。<br>TARO KAIGAI                                                                                                    |

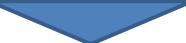

⑥「パスワード設定に進む」をクリックしてください。

| E FAX     先頭に国番号をつけ、ハイフンなしで入力してください。       例) 1310XXXXXXXX       質 メールアドレス       tarokaigai@ocsocs | 必<br>須           | 先頭に国書号をつけ、ハイフンなしで入力してください。<br>061234565789   |
|----------------------------------------------------------------------------------------------------|------------------|----------------------------------------------|
| 誓 メールアドレス tarokaigai@ocsocs                                                                        | FAX              | 先頭に国番号をつけ、ハイフンなしで入力してください。<br>例) 1310XXXXXXX |
| -                                                                                                  | <b>生</b> メールアドレス | tarokaigai@ocsocs                            |

⑦パスワードの設定後、「確認画面へ進む」をクリックしてください。 パスワードは8文字以上、数字・英字大文字・小文字を必ず含むものにしてください。

| パスワード設定            |                                    |     |
|--------------------|------------------------------------|-----|
| ペスワードを入力してください。    |                                    |     |
| 必<br>新しいパスワード<br>変 | パスワードは8文字以上、数字・英字大文字・英字小文字を必ず含んでくだ | さい。 |
|                    | ••••••                             |     |
| 必 確認用パスワード 須       | •••••                              |     |
|                    |                                    |     |
|                    | ▲ 戻る 確認画面へ進む                       | •   |

⑧ご入力いただきました内容をご確認の上、「規約に同意して進む」をクリックしてください。

| 入力内容の確認                                                            |                                     |  |  |  |  |
|--------------------------------------------------------------------|-------------------------------------|--|--|--|--|
| 個人情報                                                               |                                     |  |  |  |  |
| 必<br>須                                                             | 海外 太郎                               |  |  |  |  |
| 必<br>5<br>5<br>5<br>5<br>5<br>5<br>5<br>5<br>5<br>5<br>5<br>5<br>5 | KAIGAI TARO                         |  |  |  |  |
| 参<br>E-mailアドレス                                                    | tarokaigai@ocsocs                   |  |  |  |  |
| 必<br>須                                                             | 06123456789                         |  |  |  |  |
| 售 FAX                                                              |                                     |  |  |  |  |
| <mark>必</mark><br>須                                                | 男                                   |  |  |  |  |
| 必<br>須                                                             | 2000/10/11                          |  |  |  |  |
| 賃 メールマガジン                                                          | 受信しない                               |  |  |  |  |
| 住所の登録                                                              |                                     |  |  |  |  |
| 必<br>須<br>夏                                                        | U.S.A                               |  |  |  |  |
| 必<br>都市(州)<br>須                                                    | NEW YORK ST.                        |  |  |  |  |
| E ZIP CODE                                                         |                                     |  |  |  |  |
| 必 送付先<br>須                                                         | 個人宅                                 |  |  |  |  |
| 必<br>須<br>(住所                                                      | TANOSHII,KAIGAISEIKATSU,OSECHI,U.S. |  |  |  |  |
| 必 宛名<br>须                                                          | TARO KAIGAI                         |  |  |  |  |

|      |                | 必<br>須           | 061233456789                   |
|------|----------------|------------------|--------------------------------|
|      |                | <b></b><br>至 FAX |                                |
|      |                |                  |                                |
|      |                |                  |                                |
|      |                | バスワード            |                                |
|      |                | 参 パスワード          | 入力したパスワード                      |
|      |                |                  |                                |
|      |                |                  | 税利をよくこ9種類の上、下記のパタンをクリックしてください。 |
|      |                |                  | 利用規約                           |
|      |                |                  |                                |
|      |                |                  | <ul> <li></li></ul>            |
|      |                |                  |                                |
|      |                |                  |                                |
|      |                |                  |                                |
|      |                |                  |                                |
| 迎登録元 | <b>」 ぐす。 お</b> | せちをご購入いたたけ       | まり。                            |
|      |                |                  | トップ → 新規登録 → 完了                |
|      |                |                  | <b>完了</b> 面面                   |
|      |                |                  | 201回回                          |
|      |                |                  |                                |
|      |                |                  | 宝球が元」しました。<br>                 |
|      |                |                  | < トップへ戻る                       |
|      |                |                  |                                |

※マイページより「クレジットカード情報」を登録してからおせちの購入に進むとスムーズです※

|                    | 5 💦<br>~個人会      | OCS FAMILY LINK SERVICE<br>会様向けサイト〜                                          | ▶ 0CSファミリ- | ・リンクサービスとは<br>すべて ▼ | ▶ 初めての方へ 商品検索 | ▶ サービス案内 | ► FAQ            | #コード:                         |
|--------------------|------------------|------------------------------------------------------------------------------|------------|---------------------|---------------|----------|------------------|-------------------------------|
| •                  | 新聞 👻             | 週刊誌 ▼                                                                        | 月刊誌 🔻      | 書籍 ▼                | 食料品           | - EA     | 品 -              | 医莱品                           |
| トップ > マイベ          | <><br><b>、一ジ</b> |                                                                              |            |                     |               |          |                  | マイページへの移動は<br>名前部分をクリックしてください |
| 定期購読               | 青報               | ▶ 解約・送付先変更などはこ                                                               | 56         |                     |               |          | 17               | A2Care                        |
| 注文履歴               |                  | ▶ 注文履歴の確認をする                                                                 |            |                     |               |          | 12               | N2                            |
| ユー <del>ザ</del> ー1 | 青報変更             | <ul> <li>▶ お客様情報の変更</li> <li>▶ クレジットカード情報の登録</li> <li>▶ 送付先の追加・変更</li> </ul> | 录・変更・参照    |                     |               | É        | <u>よ</u><br>  本の | おいしいお米                        |